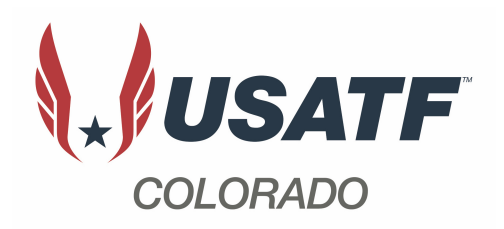

# **Annual Meeting**

September 10, 2023

### Membership/Sanction Chair Report

#### **Membership/Sanctions Report**

|           | 2015 | 2016 | 2017 | 2018 | 2019 | 2020 | 2021 | 2022 | 2023 |
|-----------|------|------|------|------|------|------|------|------|------|
| Members   | 3581 | 3471 | 3472 | 3233 | 3122 | 2213 | 1886 | 2459 | 2866 |
| Clubs     | 117  | 120  | 107  | 98   | 98   | 71   | 70   | 83   | 94   |
| Sanctions | 181  | 144  | 111  | 102  | 120  | 47   | 71   | 97   | 111  |

#### **Club Affiliation Transfers**

Any athlete (or parent) that would like to change their club affiliation should log in to their USATF CONNECT account and navigate to **Memberships** > **Actions** > **Transfers** > **Start Transfer** and then select the club they are requesting to be transferred to (see visual process on next page).

As of 2022, the USATF national office will then process the request (i.e., the USATF Colorado membership chair can not initiate transfers or approve them anymore).

If anyone asks you about transferring their membership please refer them to their Connect account to begin the process. A step-by-step guide is provided on page 2.

## **Club Transfer (visual guide)**

After logging into the USATF CONNECT account:

- 1. Memberships
- 2. Actions
- 3. Transfers
- 4. Start Transfer

| NAME                           |                              |         |                      |                     |            |                           |            |                         |                   |
|--------------------------------|------------------------------|---------|----------------------|---------------------|------------|---------------------------|------------|-------------------------|-------------------|
| Profile                        | Memberships + ADD MEMBERSHIP |         |                      |                     |            |                           |            |                         |                   |
| Roles 1                        | 1 Record                     |         |                      |                     |            |                           |            |                         | 2                 |
| Memberships                    | Membership                   | Status  | Membership<br>Number | Valid From          | Exp Date   | Membership Type           | Club       | Affiliation             | Actions           |
| Background Screening           | Individual<br>Membership     | Current | 1400112510           | 01/17/2023          | 12/31/2023 | USATF Adult<br>Membership | Bou<br>(CC | Edit                    | 1                 |
| Center for SafeSport Training  |                              |         |                      |                     |            |                           |            | Delete 3                | î                 |
| Coach Certifications           |                              |         |                      |                     |            |                           |            | Transfers               | $\leftrightarrow$ |
| Officials Certification Status |                              |         |                      |                     |            |                           |            | History                 | Ð                 |
| Athlete Verifications          |                              |         |                      |                     |            |                           |            | Club Affiliation Histor | ry 🏛              |
| Shipping Items                 | Transfers                    |         |                      |                     |            | 4 START TRANS             | iFER 🛞     |                         |                   |
| Credentialing Information      | Created Date From Club       | To Club | Temporary Transfer   | Transfer Until Date | Туре       | Association Status        | Cancel     |                         |                   |
| Event Volunteer Waivers        |                              |         |                      |                     |            |                           |            |                         |                   |
| My Membership Discounts        |                              |         |                      |                     |            |                           |            |                         |                   |